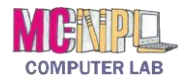

# **Table of Contents**

| WHAT IS A FILE?                         |
|-----------------------------------------|
| WHERE ARE FILES STORED? 3               |
| COMMON WINDOWS FOLDERS 4                |
| INSERTING A FLASH DRIVE 5               |
| THE COMPUTER WINDOW 6                   |
| SAFE REMOVAL OF A USB DEVICE            |
| CREATING AND SAVING A FILE 11           |
| FILE SAVING TECHNIQUES 14               |
| Save a File under a Different Name14    |
| EDITING A FILE16                        |
| A CLOSER LOOK AT THE COMPUTER WINDOW 17 |
| NAVIGATION PANE17                       |
| CONTENT PANE17                          |
| VIEWS                                   |
| SEARCHING FOR FILES 20                  |
| FOLDERS 22                              |
| Making a Folder22                       |

| FILE AND FOLDER TASKS23                                   |
|-----------------------------------------------------------|
| NAVIGATING BETWEEN FILES AND FOLDERS                      |
| Moving Files                                              |
| Dragging and Dropping24                                   |
| Moving a File from One Folder to Another Folder. 24       |
| Moving a File from One Drive to Another Drive 25          |
| RENAMING FILES                                            |
| Invalid File Name Characters26                            |
| RENAMING A FLASH DRIVE26                                  |
| DELETING FILES                                            |
| Delete a Single File27                                    |
| Delete Multiple Files – Contiguous Selection27            |
| Delete Multiple Files – Non-Contiguous Selection. 27      |
| Deleting Folders28                                        |
| CREATING A NEW FILE AND SAVING INTO AN EXISTING FOLDER 28 |
| MANAGING YOUR COMPUTER STORAGE SPACE                      |
| (SUPPLEMENTAL)29                                          |

Created and Maintained by:

# Andrea Philo Mike Angstadt

MONTGOMERY COUNTY-NORRISTOWN PUBLIC LIBRARY

NORRISTOWN, PENNSYLVANIA

WWW.MC-NPL.ORG

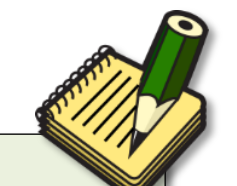

#### Note to Home Students:

This guide is customized for the MC-NPL Computer Lab environment. During classes, students are provided with flash drives to save files to. Therefore, self-study students will have to use a different "save-to" location.

If you are at home, you might want to use the Windows "Documents" directory to save files to. Or, if you are in the Computer Lab, you can use the "Temporary Patron Drive".

Supporting files used in this lesson can be found on our website. The webpage address is:

#### www.mc-npl.org/class-resources

Note that, in order to use these files you may need to "enable editing" when you open them.

## What is a File?

A file is very much like a typed document that you might find on someone's desk or in a filing cabinet; it's an item that contains a collection of related information. On a computer, examples of files include text documents, spreadsheets, digital pictures, and even songs. Every picture you take with a digital camera, for example, is a separate file, and a music CD might contain a dozen individual song files. Simply put, a file is a collection of information that the computer keeps together as one object.

| Files we c | These are the files we will interact with most directly, since we make them<br>ourselves. Word documents are just one example of files we create. Other<br>examples include photos that you take with a digital camera and "MP3" files<br>which store music. |
|------------|----------------------------------------------------------------------------------------------------|
| Program F  | iles Programs consist of a very complex set of instructions to the computer. This information is stored together as a file. Programs are also sometimes called <i>applications</i> .                                                                         |
|            | Program file names often end in ".exe", which stands for "executable". If you see an "exe" file in an email attachment, never download it! This is one of the main ways that computer viruses spread!                                                        |
| Support F  | <b>les</b> While programs are the actual sets of instructions, sometimes the computer needs additional information. What a desktop icon looks like, or what a particular sound effect sounds like are a couple examples.                                     |

The main point is that **there are other files we will never see or touch**. These files we don't normally ever need to worry about. Our focus today is strictly with the first category of file, **files we create**.

## Where are Files Stored?

When we create a file, most of the time it is because we want to access that information again in the future. Just like things in the real world, computer files need space in which to be stored. There are a few different places in the computer where you can store files.

- Hard drive: This is the most common place to store files. It is located *inside* the computer and is used not just to store your own, personal files, but files belonging to all of the programs on your computer.
- **Removable Storage:** This is good to use when you are using a public access computer (like our lab computers) or a computer belonging to somebody else. Removable storage can be easily ejected from the computer, allowing you to carry your files around with you. Examples include flash drives and CDs.

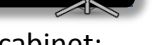

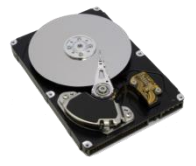

Show Slide 4

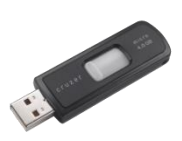

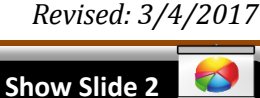

Show Slide 3

## **Common Windows Folders**

Show Slide 5

If every application program stored the files it created in a different place, it would be very difficult to find anything. To address this, Windows comes with a handful of **common folders** that you can use to begin organizing your files. Many applications use these folders as the **default** location for the files they create. Here's a list of Windows' most common folders.

| Documents     | Use this folder to store letters, tax information, job resumes, and other personal files.                                                  |
|---------------|----------------------------------------------------------------------------------------------------|
| Pictures      | Use this folder to store your digital pictures, whether you get them from your camera, scanner, or in e-mail from other people.            |
| J Music       | Use this folder to store all of your digital music, such as songs that you copy from an audio CD or download from the Internet.            |
| Videos        | Use this folder to store all of your videos, such as clips from your camcorder or phone, as well as digital movies that you've downloaded. |
| \rm Downloads | Use this folder to store files and programs that you've downloaded from the web.                                                           |

There are many ways to access these common folders. The easiest way is using the **Start Menu**, where they are displayed in the upper right (see screenshot at right).

However, for security reasons, the Computer Lab <u>does</u> <u>not</u> allow saving files to those locations. We try to keep users out of the hard drive as much as possible. Therefore, the Computer Lab's Start Menu <u>does not</u> have links to the Windows common storage folders.

Instead, we recommend that patrons save to **removable storage** (in particular: **flash drives**). These portable storage devices can be used to take your files to another computer and are commonly employed in public access computing environments.

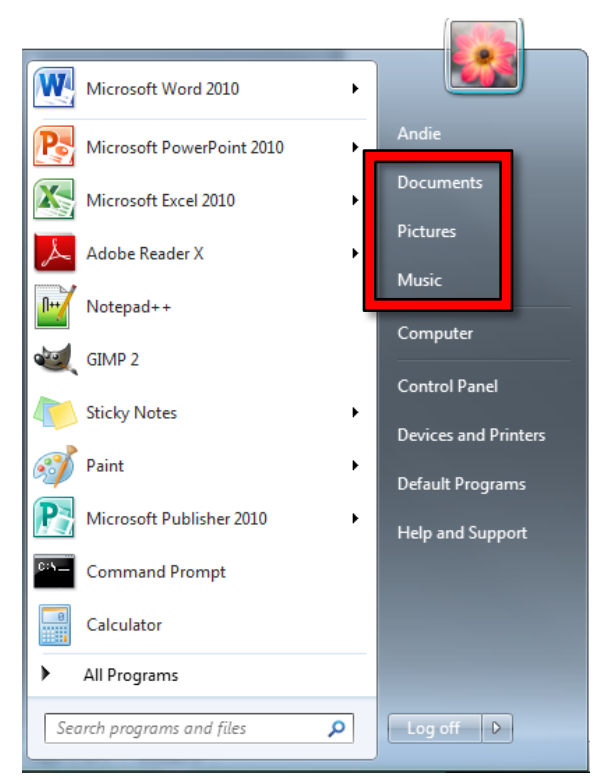

(610) 278-5100 x141 • mcnplcomputerlab@gmail.com • www.mc-npl.org

## Inserting a Flash Drive

We have provided a flash drive for you to use during this class which already has some files saved on it. Let's start by inserting it into the computer.

1. **Remove** the flash drive from the case and **orient** the flash drive as pictured below.

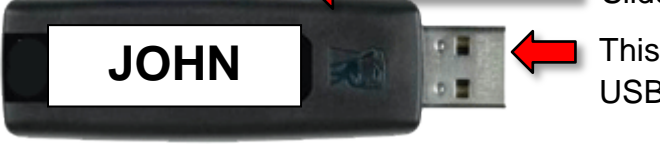

Slide mechanism

This end goes into the USB port on monitor

- 2. Notice that there is a slide mechanism on the side to retract the USB connector into the body of the drive. Slide this all the way to the right to expose the connector.
- 3. Locate the USB ports on the **monitor**. The connector will slide into the port only one way with your name label facing toward you and right-side up.

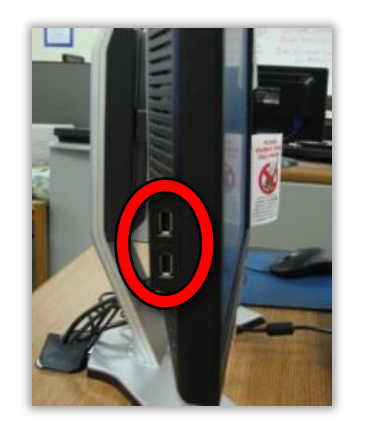

4. Fit the connector into the port and gently push it in.

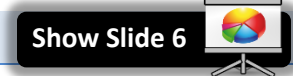

## **The Computer Window**

**Minimize Slideshow** 

"**Computer**" is a Windows application you can use to view the contents of all of the storage devices on your computer. You can access this application several ways.

- 1. **From the Desktop: Look** for an icon on your Desktop labeled "Computer". Double-clicking this will open the Computer Window. Not all computers have this.
- 2. From the Start Menu: Open the Start Menu and look for the word "Computer". Clicking this will open the Computer Window.
- Using the keyboard: Pressing + E will open the Computer Window. Note: This doesn't work on the Lab computers.

Fun fact: Pressing the 🜌 key by itself will open the Start Menu.

**Tech Tip:** The technical name of the program that runs the Computer Window is **Windows Explorer**. Windows Explorer is responsible for not only displaying your computer's files, but also displaying the Task Bar and the Start Menu.

Do not confuse <u>Windows</u> Explorer with <u>Internet</u> Explorer (a web browser)—they are completely separate programs!

It is important to be familiar with how to access this window, as it is essential to file storage and organization. Let's examine this window.

- 1. Use one of the methods described above to **open** the Computer Window.
- 2. Note the appearance of a new **taskbar button** representing the Computer Window. It contains a picture of a computer monitor. Note that this icon will **change** depending on what we are viewing in the Computer Window.

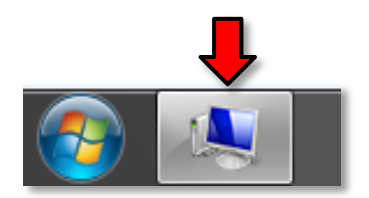

- 3. Examine the Computer Window. Show Slide 7 **Mention Handout 1 Address Field Search Field** ...... . . . . . . . . . . . . . . . . . . 💺 🕨 Computer 🕨 ¥ 44 Organize • Toolbar Hard Disk Drives (1) Libraries Temporary Patron Drive (P:) Documents Music 908 MB free of 999 MB Pictures Devices with Removable Storage (2) 📑 Videos KINGSTON (I:) DVD DVD RW Drive (D:) .82 GB free of 1.86 GB 🖳 Computer KINGSTON (I:) 👝 Temporary Patron Drive (P:) 🚆 **Navigation Content Pane** Pane GATES15 Workgroup: GATES Memory: 10.0 GB Processor: Intel(R) Core(TM) i5-24. **Details Pane** 
  - a. **Navigation Pane**: This is where you would select a drive or folder in order to see what it contains. (Normally you would see the C drive/hard drive displayed in the navigation pane but it is blocked by our security.)

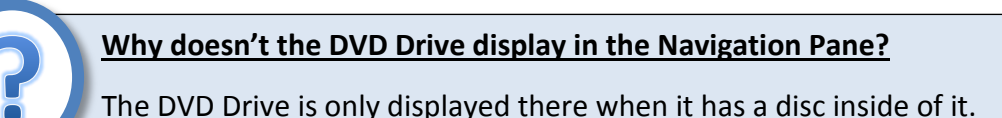

- b. **Content Pane:** The content of the selected drive or folder will display here.
  - Note that each drive has a **drive letter** assigned to it. For example, our flash drive has the letter "I". This is something Windows does to uniquely identify different drives.

#### **Teacher's note:**

The drive letters students see for their flash drives may not all be the same. Point out that the letters Windows assigns to flash drives can be **unpredictable**.

- Normally, you would see the C: drive (the computer's main **hard drive**) displayed in the navigation pane, but it is **blocked** by our security.
- If a computer has a **DVD drive**, it is usually assigned the letter D:.
- Note the bar that is underneath each drive (except for the DVD drive). The entire bar represents how much storage space the drive <u>has</u>, and the blue part shows us how much space is actually being <u>used</u>. As you can see, we are hardly using any of our flash drive's total storage space.

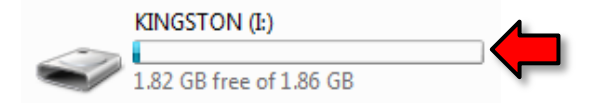

- c. **Details Pane:** This gives more information about whatever element is selected.
- d. Address Field: This displays the navigational path to the drive or folder we are currently viewing.
- e. **Search Field:** Allows you to search your computer for specific files, much like an Internet search engine.
- f. **Toolbar**: The buttons on the toolbar will change depending on what is clicked on in the Content pane.
- 4. Look in the navigation pane for our flash drive.

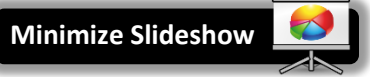

- a. Some flash drives are given a **name** based on the brand name of the drive. Ours is named "KINGSTON", after the manufacturer.
- b. The computer itself assigns the drive a **letter**. The letter could **change** depending on how many devices are plugged in at the same time.
- 5. Click on KINGSTON (I:) in the navigation pane. Note the change in appearance of the taskbar icon.

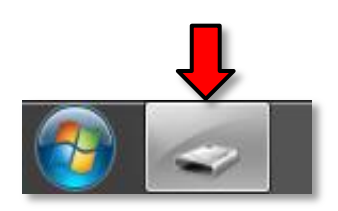

6. Note the address field in the Computer Window. It has been updated to reflect the selected drive, which is the I: drive (your Kingston flash drive). It even shows the navigational path to your drive.

| G                                                                                                    | IGSTON (Ŀ)                                                                             | <b>- 4</b> 9 ≤                                                                                    | Search KINGSTON (I:)                                                                   | <mark>بر الم</mark>                    |
|----------------------------------------------------------------------------------------------------|----------------------------------------------------------------------------------------|---------------------------------------------------------------------------------------------------|----------------------------------------------------------------------------------------|----------------------------------------|
| Organize  Share with                                                                                       | burn New folder                                                                        |                                                                                                   | :<br>:                                                                                 | • 🛯 🔞                                  |
| <ul> <li>∠ ibraries</li> <li>▷ Documents</li> <li>▷ Music</li> <li>▷ Pictures</li> <li>▷ Wideos</li> </ul> | Name<br>B) Heating Oil Records.xlsx<br>P) Recipes.docx<br>Resume.docx<br>D) Taxes.xlsx | Date modified<br>8/27/2013 2:56 PM<br>8/27/2013 2:06 PM<br>8/27/2013 2:49 PM<br>8/27/2013 2:57 PM | Type<br>Microsoft Excel W<br>Microsoft Word D<br>Microsoft Word D<br>Microsoft Excel W | Size<br>9 KB<br>13 KB<br>19 KB<br>9 KB |
| Computer  Computer  KINGSTON (I:)  Comporting Patron Drive (P:)                                            |                                                                                        |                                                                                                   |                                                                                        |                                        |

7. Notice that the **Content pane** now contains a list of all of the files on your flash drive.

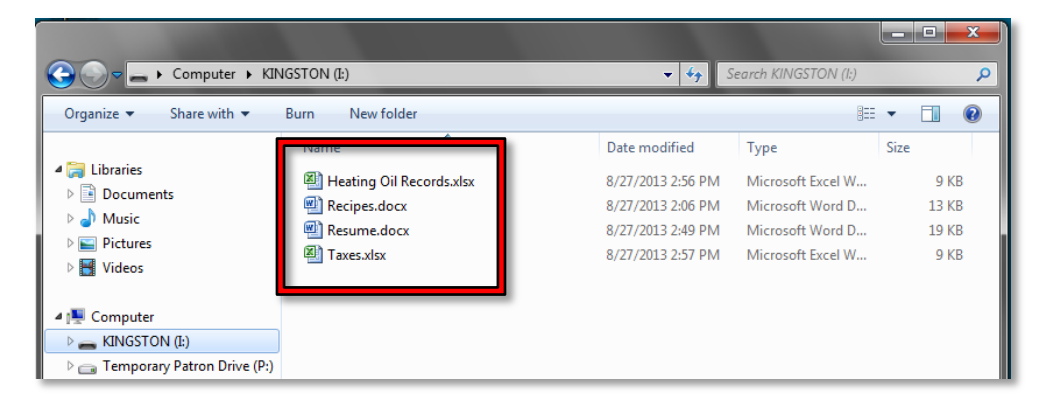

## Safe Removal of a USB Device

Before we learn more about creating and saving files, we are going to learn how to safely remove our flash drive. You should never just pull it out because, if the computer is in the middle of writing information to the file, it could corrupt it and make it unreadable!

1. First, and MOST important, be sure to **close** any and all windows that you might have open. **Check** your **taskbar** for "lit up" buttons very carefully.

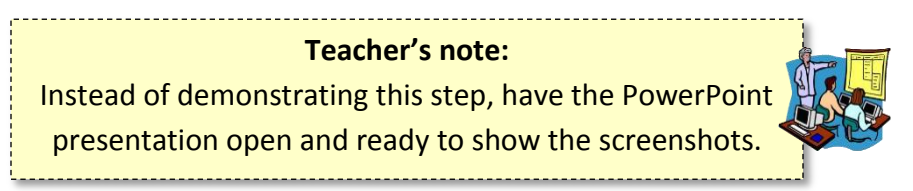

2. When you first insert an USB device, an **icon** resembling the one circled in the picture below appears in the notification area. This icon will aid in the safe removal of your flash drive from the computer.

Find the icon with the help of your screen tips. The screen tip will say "Safely Remove Hardware and Eject Media".
 Show Slide 8

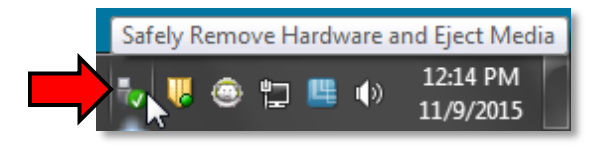

- 4. Once you **locate** the correct icon, **click** on it.
- 5. When you do, a menu will appear. Click on Eject Data Traveler 2.0.

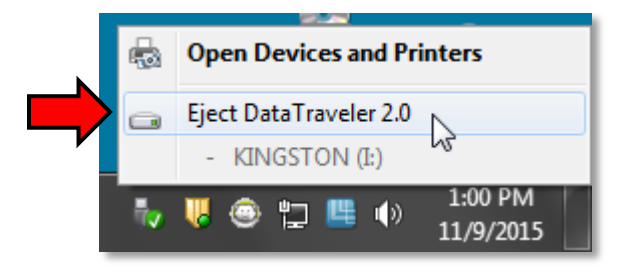

6. You will then see a **confirmation message** that the drive is safe to physically remove from the computer.

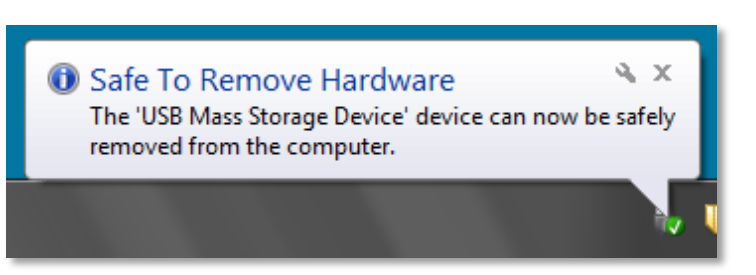

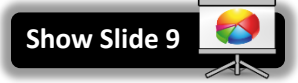

7. Occasionally you might **forget** to close your windows before clicking on the Safely Remove Hardware icon. In that case a dialog box will appear, saying that the drive cannot be safely ejected because it is in use. It prompts you to close all your windows and then try ejecting again.

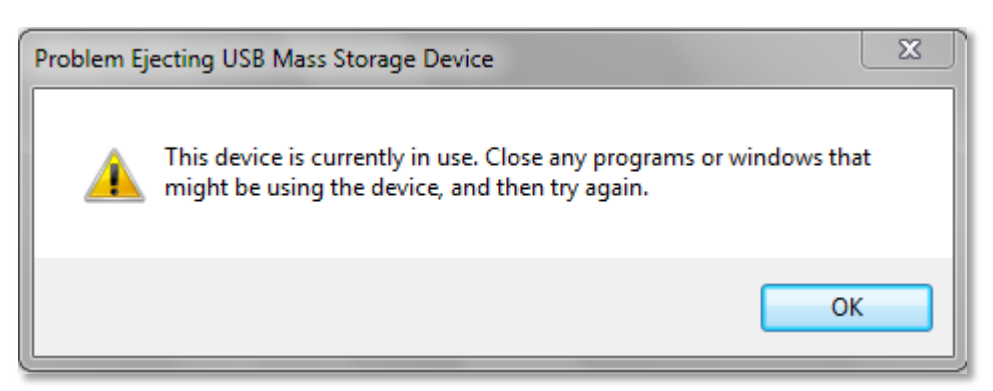

- 8. **Be aware** that performing the safely remove step removes the USB device virtually from the computer. In order to use the drive again however, it must also be physically removed from the port and re-inserted.
- 9. **Remove** your drive from the computer.

## **Creating and Saving a File**

- 1. **Re-insert** your **flash drive**.
- 2. Use the Start Menu to open Microsoft Office Word 2010. When the window is open you should see a blinking line in the open white area in the middle of the screen. As you push letter keys on the keyboard, they will appear where this line is.
- 3. Type your name.
- 4. When we save a document for the first time, the computer needs additional information, so we will need to make use of a **Dialog Box** to supply the computer with everything it needs to know. One of the important things the computer will need to know is **where we are going to save the file**. In the computer lab, we need to save files to a flash drive, so **insert** your flash drive.
- 5. Then **click** on the **File Tab. Click** on the **Save As** button.

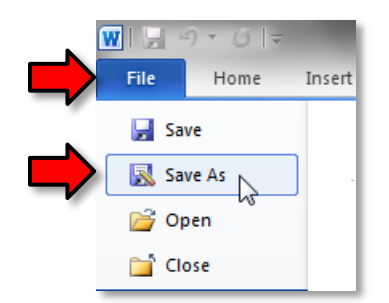

6. **Notice** the smaller window that appears in front of our work. This is a **dialog box**. Because the computer needs to know more than just "OK, save," the dialog box is where we tell it <u>how</u> we want to save our work.

|                                                | Address field                                                                                                    |                                                                |
|------------------------------------------------|----------------------------------------------------------------------------------------------------|----------------------------------------------------------------|
| Dialog Box Title                               | W Save As                                                                                                    |                                                                |
|                                                | Organize Vew folder                                                                                                    | v fy Search Documents                                          |
| The default<br>save location is<br>"Documents" | Image: Second second secon | Date modified Type Size Content Pane                           |
|                                                | File name: Mikedoc<br>Save as type: Word Document (*.docx)<br>Authors: all Tags: Ac<br>File Name Field                                                                                                    | III<br>→<br>dd a tag Title: Add a title<br>Tools → Save Cancel |

- 7. This box looks and functions much like the **Computer Window**. We can see many of the same components, such as an **Address bar**, a **Navigation pane** and a **Content pane**. The main difference is that a dialogue box will have a name. The name of this box is **Save As**.
- 8. Now we are going to tell the computer where to save our file. The **location** where it will be saved is **displayed** for us in the **Address field**.
  - a. In this case, **note** that the Save As dialogue has *defaulted* to the Documents **directory**, but we want to save our file to the **flash drive**.
  - b. To save to the flash drive, we must first **look** for the flash drive listing in the Navigation Pane and then **click** on it. The address field should now read "Computer > Kingston (I:)".

Revised: 3/4/2017

- 9. The other piece of information the computer needs to know is **the name of the file**. The file name
- 9. The other piece of information the computer needs to know is the name of the file. The file name should be <u>short</u> but also <u>descriptive</u> so that you can identify it at a later time.
  - a. The file name is entered into the file name field at the bottom of the dialogue box. By default, Word tries to name it the first few words that were typed.
  - b. Click into the file name field and the words (which should be your name) will be highlighted.
  - c. Type the words My Name to name your file "My Name".

FILE MANAGEMENT: STEP-BY-STEP GUIDE

10. Once we have given the computer a file name and a save location, we are ready to save.

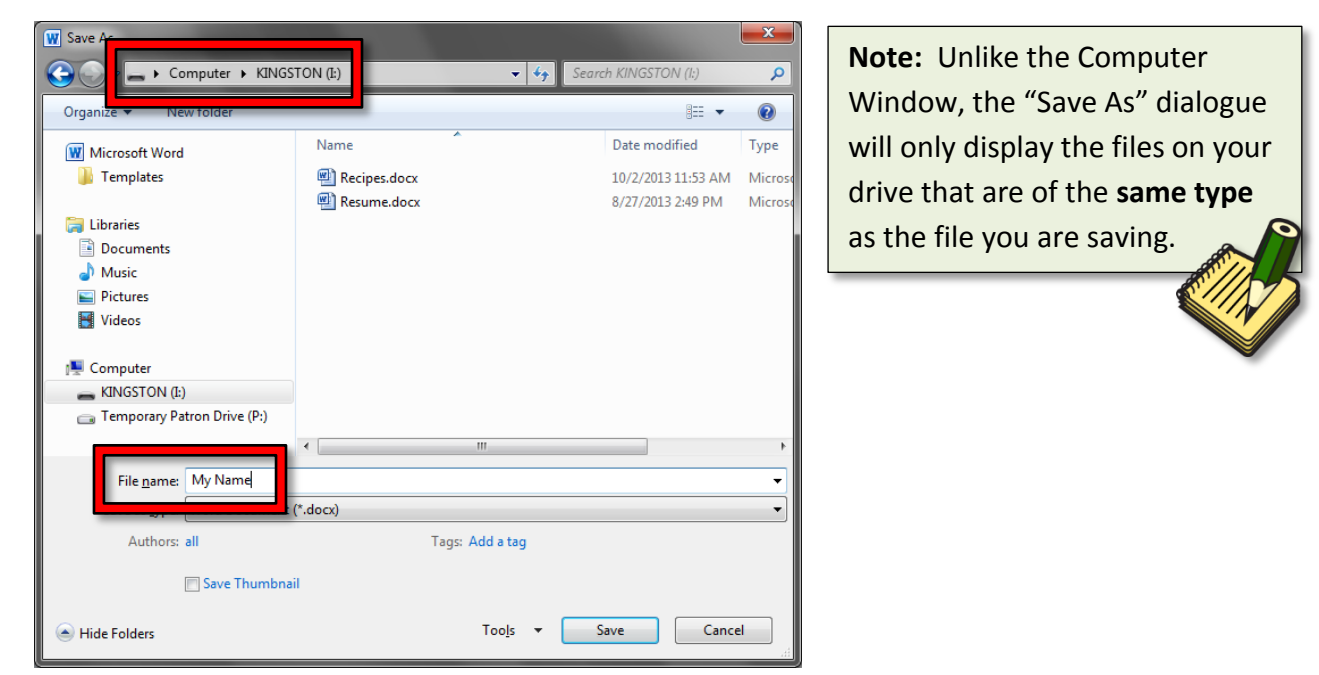

- 11. Click the Save button to save the file. Congratulations! You have now saved your first file!
- 12. Notice how the dialog box goes away and we are returned to our file.
- 13. Also notice the title bar. It displays the new name of our file: My Name.docx.

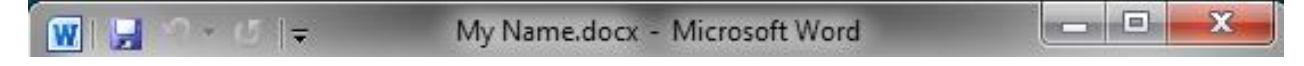

14. Close Word.

## **File Saving Techniques**

The purpose of saving a file is to bring it back later so that we can view it, print it or make changes to it. There are strategies when editing and re-saving that we will explore now.

## Save a File under a Different Name

There is a file that was saved onto the flash drive for you named **Resume.docx**. We are going to:

- > Open the file
- Edit the file
- Save the file under a **different name** in order to **preserve the original file**
- 1. **Open** the **Computer Window**.
- 2. Click on the flash drive entry in the Navigation pane in order to see our list of files.

| Computer + KIN                | IGSTON (I:)                | ✓ ✓→ Search KINGST | ON (I:)           | Q    |
|-------------------------------|----------------------------|--------------------|-------------------|------|
| Organize 🔻 Share with 🔻       | Burn New folder            |                    |                   | 0    |
|                               | Name                       | Date modified      | Туре              | Size |
| 🛱 Libraries                   | 🔄 Heating Oil Records.xlsx | 8/27/2013 2:56 PM  | Microsoft Excel V | v    |
| Documents<br>Music            | 🗐 My Name.docx             | 8/27/2013 2:55 PM  | Microsoft Word I  | D    |
|                               | 🖷 Recipes.docx             | 8/27/2013 2:06 PM  | Microsoft Word I  | D    |
| Videor                        | Resume.docx                | 8/27/2013 2:49 PM  | Microsoft Word I  | D    |
|                               | Taxes.xlsx                 | 8/27/2013 2:57 PM  | Microsoft Excel V | V    |
| 👰 Computer                    |                            |                    |                   |      |
| KINGSTON (I:)                 |                            |                    |                   |      |
| 🧰 Temporary Patron Drive (P:) |                            |                    |                   |      |

- 3. Open **Resume.docx**. **Note** that there are many ways to open a file from the Computer Window. Use whichever technique you prefer.
  - a. **Open button: Click** on the file listing to select the file, and then **click** on the **Open** button on the Toolbar (not the list arrow).
  - b. **Double-clicking the icon: Double-click** the file's <u>icon</u> (double-clicking the file name incorrectly can result in Windows thinking you want to <u>rename</u> the file).
  - c. Context Menu: Right-click the file, and then select Open.
- 4. Click at the end of last line of the document and press Enter.

5. On the new line, type Microsoft Engineer-DeVry University-Brunswick, NJ.

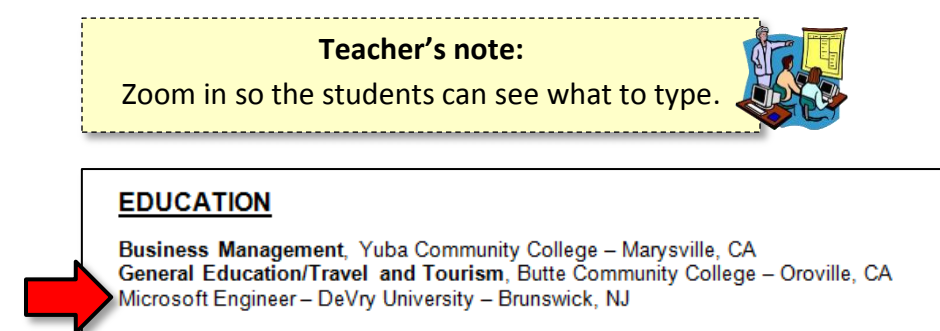

6. Click File and click Save As. This will create a **new copy** of our file that contains the changes we just made. The original version of the file will remain in case we need it again in the future (in this case, for another resume).

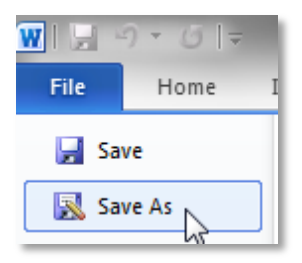

 In the Save As dialogue box, making certain your file will save to the flash drive, change file name to Resume Microsoft Cert.docx. Then click the Save button.

| W Save                        | TON (I:)        | <b>▼</b> 4 <sub>2</sub> | Search KINGSTON (l:) | <u>م</u> |
|-------------------------------|-----------------|-------------------------|----------------------|----------|
| Orga                          |                 |                         | :== •                | • • • •  |
| W Microsoft Word              | Name            | Date modified           | Туре                 | Size     |
| 퉬 Templates                   | 🗐 My Name.docx  | 8/27/2013 2:55 PN       | Microsoft Word D     | 13 K     |
|                               | Recipes.docx    | 8/27/2013 2:06 PN       | Microsoft Word D     | 13 K     |
| 📜 Libraries                   | 🖳 Resume.docx   | 8/27/2013 2:49 PN       | Microsoft Word D     | 19 K     |
| Documents                     |                 |                         |                      |          |
| J Music                       |                 |                         |                      |          |
| Pictures                      |                 |                         |                      |          |
| Udeos                         |                 |                         |                      |          |
| 🖳 Computer                    |                 |                         |                      |          |
| KINGSTON (I:)                 |                 |                         |                      |          |
| 💼 Temporary Patron Drive (P:) |                 |                         |                      |          |
|                               |                 |                         |                      |          |
|                               |                 |                         |                      |          |
|                               |                 |                         |                      |          |
|                               |                 |                         |                      | •        |
| File name: Resume Microsof    | ft Cert         |                         |                      | -        |
|                               |                 |                         |                      |          |
| Authors: Andrew Greenstein    | n Tags: Add a t | ag                      | Title: Client Name   |          |
|                               | -               |                         |                      |          |
| 📄 Save Thumbna                | il              | _                       |                      |          |
| ) Hide Folders                |                 | Tools                   | Save Ca              | ncel     |

8. **Close** the Word window.

9. Look at the Computer Window to see the new file listed there.

|                             |                            |                    |                   | x    |
|-----------------------------|----------------------------|--------------------|-------------------|------|
| Computer > KIN              | IGSTON (I:)                | ✓ 49 Search KINGST | ON (1:)           | P    |
| Organize 🔻 Share with 💌     | Burn New folder            |                    | ≡ - 🔳             | 0    |
|                             | Name                       | Date modified      | Туре              | Size |
| 🛜 Libraries                 | Heating Oil Records.xlsx   | 8/27/2013 2:56 PM  | Microsoft Excel W |      |
| Documents                   | 🗐 My Name.docx             | 8/27/2013 2:55 PM  | Microsoft Word D  |      |
|                             | Recipes.docx               | 8/27/2013 2:06 PM  | Microsoft Word D  |      |
| Videos                      | Resume.docx                | 8/27/2013 2:49 PM  | Microsoft Word D  |      |
|                             | Taxes.xlsx                 | 8/27/2013 2:57 PM  | Microsoft Excel W |      |
| Computer                    | Resume Microsoft Cert.docx | 8/27/2013 4:35 PM  | Microsoft Word D  |      |
| Temporary Patron Drive (P:) |                            |                    |                   |      |

#### Why is the file at the bottom of the list and not in alphabetical order?

The file was put at the bottom of the list because it was created while the Computer Window was open. If we were to close the Computer Window and re-open it, the file would be displayed in alphabetical order.

- 10. **Close** the Computer Window.
- 11. **Remember**, the difference between the two resume files, besides the file names, is they have slightly different content.

#### **Editing a File**

**Editing** a file is a strategy used when you want to edit the content of a file, but you don't need to change the name of the file. Our scenario is that we neglected to edit the **Resume Microsoft Cert.docx** file properly and we need to go in and make a small change. After that, we will save the file, but we won't need to change the file name, since the change we are making is minor enough that it doesn't warrant creating an entirely new file.

- 1. **Open** the Computer Window.
- 2. Select your flash drive in the Navigation pane.
- 3. **Open Resume Microsoft Cert.docx**.
- 4. Scroll down to the last line of the document and insert the word Certified at the <u>beginning</u> of the line.
- 5. Next, we are going to **save** the file with this new content, but we are going to keep the file name the same. This is called **overwriting** a file.
- 6. Click File and note the Save command. Remember before, when we wanted to change the name of the file, we clicked Save As. Clicking Save instead of Save As merely updates the file with the new content but the file still retains the same file name and so a new file is not created.
- 7. Click on the Save command.
- 8. Close the Word window and close the Computer Window.

## A Closer Look at the Computer Window

Find the Computer link on the Start Menu and click on it.

## **Navigation Pane**

 Point your mouse to the list of locations on the left side of the Computer Window. Then point to the right pane. Try again. Do you notice something happening as you point to the left (navigation) pane?

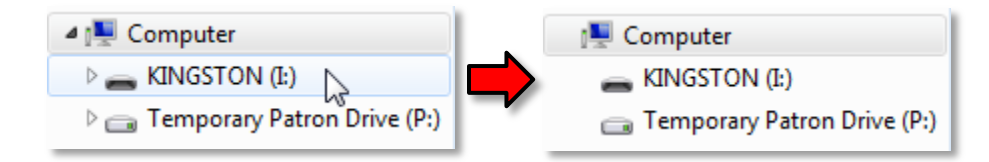

- 2. The marks that appear and disappear are called **chevrons** and, like an outline, they indicate a heading and a sub-heading, or in this case, a directory and a sub-directory. The dark chevrons indicate a list that has been expanded to show sub-directories. The light gray chevrons represent a directory that has not been expanded or that does not contain any sub-directories.
  - a. Click on the chevron next to the Computer entry in the Navigation pane. Note how the Computer directory collapses and you can no longer see the drives.
  - b. **Click** on the chevron again to expand the Computer directory.
- 3. The listing of locations in the Navigation pane represents **places where files can be stored**. As you **point your mouse** to the **names** of the drives in the list, **notice** how the **cursor changes** to the **hand** shape.
- 4. **Click** on the flash drive entry.

## **Content Pane**

- 1. You should **see** six files in the Content pane:
  - a. Heating Oil Records.xlsx
  - b. My Name.docx
  - c. Recipes.docx
  - d. Resume.docx
  - e. Taxes.xlsx
  - f. ResumeMicrosoftCert.docx
- 2. Note that no two files that are in the same folder can have the same name. The file name is how the computer tells the files apart!

- 3. Notice there are four columns of information about each file.
  - a. Name: The file's name.
  - b. **Date Modified**: The last time the file was edited or saved.
  - c. **Type:** The program that the file was created in.
  - d. **Size**: How much storage space the file is using.

Tip: Right-click on one of the columns to add new columns or remove existing ones.

- 4. **Maximize** the Computer Window.
- 5. Notice how some of the text in the **Type** column is hidden. Let's **resize** that column so we can see all of the text.
  - a. **Position** the mouse cursor so it points to the dividing line between the **Type** and **Size** columns.

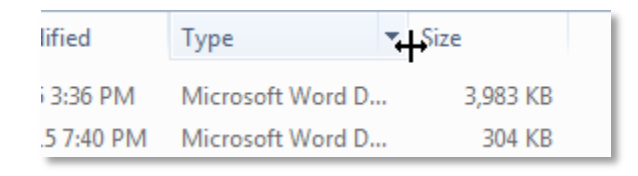

- b. Click and drag the mouse to the right to increase the width of the Type column.
- 6. In the **Name** column, **notice** how each file has an icon representing the program used to create the file, the file name, and the file extension.
  - a. Every file type has its own unique **extension** depending on the program that was used to create the file. Whenever you save a file, the computer will automatically add the appropriate extension.
  - b. The file extension is not always visible. It is a setting that the user has to enable on his or her computer. The Computer Lab computers are set up to **display** file extensions.
  - c. Note that, without the file extension, the computer has no way of knowing what program to open the file with. So, if you accidentally change a file's extension or remove it altogether, the computer won't know how to open it!
- 7. It is possible to **sort** the files within the columns. By default, the files will be sorted **alphabetically by name**.
  - a. In the Type column, **click** on the word **Type**. **Note** that it sorts the files by the program used to create them.
  - b. Click again the word Type again and it reverses the display order.
  - c. Click the word Name to re-order the files alphabetically.

#### Views

The Computer Window gives you the ability to see the content in the **Content pane** several different ways based on your needs and tastes. Up until now, we have been viewing files in the **Details** view. We'll try another view.

1. **Point** to the Change your view button (pictured below) and **click** on the **list arrow** next to it.

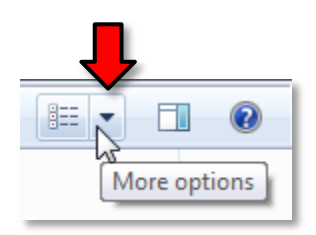

2. You will get a menu of views to choose from. Click on Large icons.

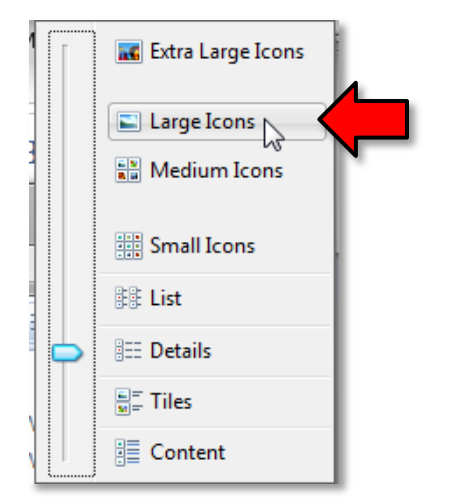

- 3. One **good thing** about this view is that it gives you large icons for each file. This makes it great for browsing photos, as it will display a **thumbnail** of each photo.
- 4. A downside, however, is that you're not able to see as many details about each file, such as the file size or date modified. **Pointing** to an icon will display these details in a **screen tip**.

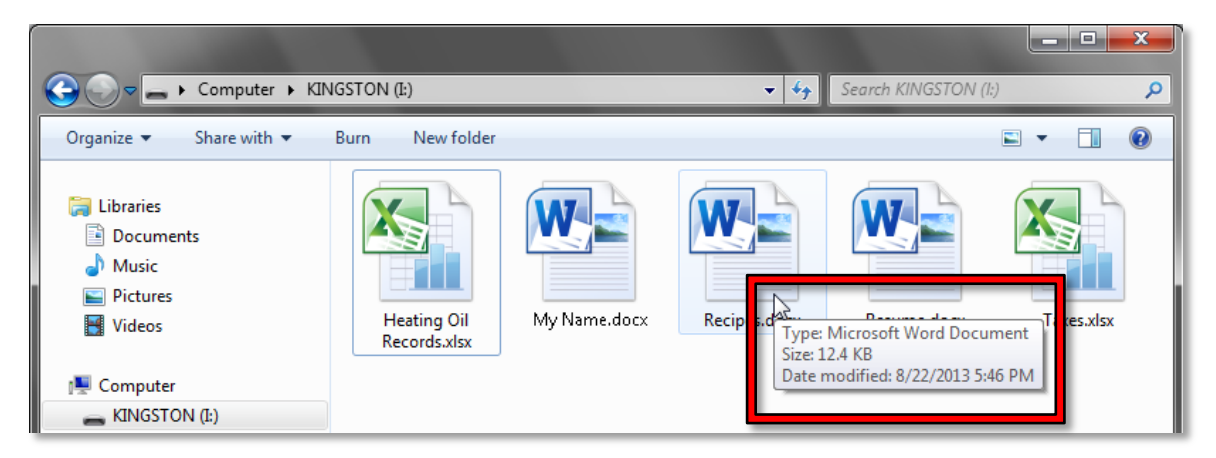

## **Searching for Files**

We don't have that many files right now, but as you become more productive you could end up with hundreds or even thousands of files on your computer. Even though you may have attempted to organize them by separating them out into different folders, finding a particular file can still be a daunting task. Luckily, the Computer Window contains search functionality.

1. Find the Search field and type the word gress.

|       |   | X |
|-------|---|---|
| gress |   | × |
|       | • | 0 |

- 2. As soon as you start typing, the search is initiated. (Note the new appearance of the Computer taskbar button).
- 3. Note that the search did not yield any results.
  - This is because the default search setting for **flash drives** is to only look for the search term in the **file name**.
  - If you perform a search against the **hard drive**, then it **will** search the **contents** of the files.
  - This is done for reasons of performance—searching the contents of files on a flash drive is slower than searching the contents of files on the hard drive.
- 4. However, we can tell the search engine to search for our term within the **contents** of a file. **Click** on the **File Contents** button.

| Search Results in K                                                                                                    | INGSTON (I:) 🕨   | •             | € <del>y</del> gress |                                   |   | × |
|----------------------------------------------------------------------------------------------------|------------------|---------------|----------------------|-----------------------------------|---|---|
| Organize 🔻 🛛 Save search                                                                                                    |                  |               |                      |                                   | • | 0 |
| <ul> <li>Libraries</li> <li>Documents</li> <li>Music</li> <li>Pictures</li> <li>Videos</li> <li>Computer</li> <li>KINGSTON (I:)</li> <li>Temporary Patron Drive (P:)</li> </ul> | Search again in: | No items matc | :h your search       | <ul> <li>File Contents</li> </ul> |   |   |

5. Note that our search has yielded a result. Apparently the word **gress** is in the Heating Oil Records document. Let's check. **Click** on the **Show preview pane** button.

| G ♥ ♥ ► Search Results in F                                                       | GINGSTON (₺) ►                               | ×                                                            |
|-----------------------------------------------------------------------------------|----------------------------------------------|--------------------------------------------------------------|
| Organize 👻 Save search B                                                          | lum                                          | :=                                                           |
| <ul> <li>Libraries</li> <li>Documents</li> <li>Music</li> <li>Pictures</li> </ul> | Heating Oil Records.xlsx                     | Date modified: 8/19/55 PM<br>Size: 8.55 KB<br>Authors: Andie |
| Videos   Computer  KINGSTON (£)  Temporary Patron Drive (P:)                      | 😭 Libraries 👰 Computer 🛛 🔐 Custom 🧔 Internet |                                                              |

6. **Notice** the **Preview pane** has appeared on the right with a prompt to **Select a file to preview**.

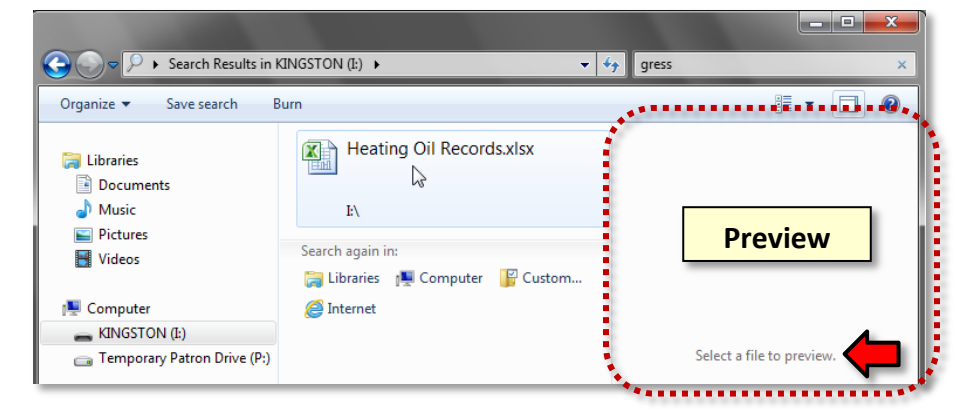

7. **Point** to the file name and **click it once** to select it. **Note** that the preview pane is displaying our search term which was found in cell H11 of the spreadsheet document.

| ← → Search Results in K     | INGSTON (E) 🔸                       | <b>▼</b> 49 | 9  | ress      | - |   | × |
|-----------------------------|-------------------------------------|-------------|----|-----------|---|---|---|
| Organize 🔻 🔣 Open 👻 S       | ave search Burn                     |             |    |           |   | • | 0 |
|                             | Useting Oil Recordsular             |             | 1  | Н         | 1 | J |   |
| ᇘ Libraries                 | Heating Oil Records.xisx            | 1           | 11 | Jay Gress |   |   |   |
| Documents                   |                                     | 1           | 12 | $\wedge$  |   |   |   |
| 👌 Music                     | I:\                                 | 1           | L3 | 11        |   |   |   |
| Pictures                    |                                     | 1           | L4 |           |   |   |   |
| Videos                      | Search again in:                    | 1           | 15 | _         |   |   | _ |
| -                           | 🚞 Libraries 🛛 👰 Computer 🛛 🔓 Custom | 1           | 16 |           |   |   |   |
| 📜 Computer                  | [2] Internet                        | 1           | 17 |           |   |   |   |
| KINGSTON (I:)               |                                     | 1           | 18 |           |   |   |   |
| Temporary Patron Drive (P:) |                                     | 1           | 19 |           |   |   |   |
|                             |                                     | 2           | 20 |           |   |   |   |

- 8. Click on the Show preview pane button again to hide the preview pane.
- 9. Click on the Back button <u>OR</u> the X in the search box to exit out of search mode.

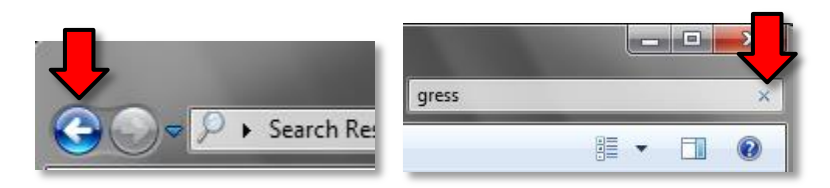

## **Folders**

We don't have that many files so far, but let's suppose this is your office computer, and you are creating several new files every day. Eventually you would have so many files you wouldn't know what to do with all of them.

We can organize our files by putting them into **folders**. A folder is just a storage bin for files. Think of an office file cabinet. You could pile your papers on top of the cabinet, or you could put them in one of the drawers. Once you decide to put them into a drawer, you can put them into the very front, or separate them using dividers. The dividers, in turn, might have manila folders to further help keep things organized. Like this separation technique, computer folders serve no purpose other than for file organization.

## **Making a Folder**

1. First, **switch** the Computer Window view to **Details** view.

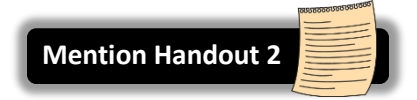

2. On the **toolbar**, **click** on the **New Folder button**.

| G S S S Computer → KIN        | IGSTON (Ŀ)           | ✓ 49 Sear                              | ch KINGSTON (l:)                      | ـــــــــــــــــــــــــــــــــــــ |
|-------------------------------|----------------------|----------------------------------------|---------------------------------------|---------------------------------------|
| Organize 🔻 Share with 💌       | Burn New folder      |                                        | :== •                                 |                                       |
| 📜 Libraries                   | Name Create a new, e | empty folder. pdified                  | Туре                                  | Size                                  |
| Documents                     | Heatin Records.xlsx  | 8/21/2013 1:18 PM<br>8/19/2013 5:53 PM | Microsoft Excel W<br>Microsoft Word D | 9 KB<br>13 KB                         |
| Music                         | Recipes.docx         | 8/20/2013 3:15 PM                      | Microsoft Word D                      | 13 KB                                 |
| Videos                        | Resume.docx          | 8/20/2013 3:09 PM<br>8/19/2013 4:49 PM | Microsoft Word D                      | 13 KB                                 |
| 💶 Computer                    |                      | 0/13/2013 110 110                      | incrosore excertain                   | 5 10                                  |
| KINGSTON (I:)                 |                      |                                        |                                       |                                       |
| 💼 Temporary Patron Drive (P:) |                      |                                        |                                       |                                       |
|                               |                      |                                        |                                       |                                       |

3. Notice how the computer places a folder icon in the main window display area.

|                      |                                |                   |                   | ×    |
|----------------------|--------------------------------|-------------------|-------------------|------|
| Computer > KI        | IGSTON (I:) 🕨                  | ▼ Search KINGST   | 'ON (1:)          | Q    |
| Organize 🔻 😭 Open Sh | are with 🔻 🛛 Burn 🔹 New folder |                   | :≡ ▼ 🗍            | 0    |
|                      | Name                           | Date modified     | Туре              | Size |
| 🛱 Libraries          | Heating Oil Records.xlsx       | 8/21/2013 1:18 PM | Microsoft Excel W |      |
| Documents<br>NAusia  | 🗐 My Name.docx                 | 8/19/2013 5:53 PM | Microsoft Word D  |      |
|                      | Recipes.docx                   | 8/20/2013 3:15 PM | Microsoft Word D  |      |
| Videos               | 🗐 Resume.docx                  | 8/20/2013 3:09 PM | Microsoft Word D  |      |
|                      | Taxes 2013.xlsx                | 8/19/2013 4:49 PM | Microsoft Excel W |      |
| Computer             | New folder                     | 8/21/2013 2:07 PM | File folder       |      |
| KINGSTON (I:)        |                                |                   |                   |      |

4. We will be creating this folder in the **root** of the flash drive, meaning that it will be directly "under" the flash drive, as opposed to inside of a folder.

- 5. The folder icon has a label which is in **edit mode** with a temporary name of New Folder. Since we are in edit mode, you can simply start typing and a new name will go in.
- 6. **Type Personal** and press Enter to commit the name.
- 7. Create a second folder and name it "Business".
- 8. In the **Navigation** pane, **click** on the **chevron** next to the **Flash Drive** location to expand the directory

| Organize 🔻 Share with 🔻                 | Burn New folder            |                   | == -              | · 🔟 🔞 |
|-----------------------------------------|----------------------------|-------------------|-------------------|-------|
|                                         | Name                       | Date modified     | Туре              | Size  |
| ▲ [] Libraries                          | 🖄 Heating Oil Records.xlsx | 8/21/2013 1:18 PM | Microsoft Excel W | 9 KE  |
| Documents                               | 🗐 My Name.docx             | 8/19/2013 5:53 PM | Microsoft Word D  | 13 KE |
| ▷ 🚽 Music<br>▷ 🔄 Pictures<br>▷ 🛃 Videos | 🗐 Recipes.docx             | 8/20/2013 3:15 PM | Microsoft Word D  | 13 KE |
|                                         | 🗐 Resume.docx              | 8/20/2013 3:09 PM | Microsoft Word D  | 13 KE |
|                                         | Taxes 2013.xlsx            | 8/19/2013 4:49 PM | Microsoft Excel W | 9 KE  |
|                                         | 🔋 🕛 Personal               | 8/21/2013 2:13 PM | File folder       |       |
| KINGSTON (I:)                           | la Business                | 8/21/2013 2:14 PM | File folder       |       |
| Business                                |                            |                   |                   |       |

- Notice how you can see the *folders* in the navigation pane but not the *files*.
- The Navigation pane displays containers for files (drives and folders). Files are shown in the Content pane.

**File and Folder Tasks** 

## **Navigating Between Files and Folders**

- 1. In the **navigation pane**, **single-click** on the **Personal folder**.
  - Note the change in appearance of the Computer taskbar button.

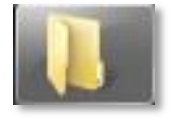

• Note the change in the Address Bar.

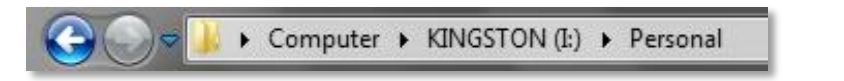

- 2. Note that the Content pane is telling us **the folder is empty**. Currently all of our files are on the **root** of the flash drive. In other words they are not inside any of the folders on the flash drive.
- 3. To see our files we have to **click** on the **flash drive entry** in the **navigation pane**. The Content pane is now showing **all the files and folders**.

## **Moving Files**

#### **Dragging and Dropping**

 Left click on My Name.docx and, <u>keeping the mouse button held down</u>; drag the file to the vicinity of the Personal folder in the navigation pane. While dragging you will notice, as you pass over the drive and folder names, a tip will display indicating where the file would be moved to if you let go of the mouse button.

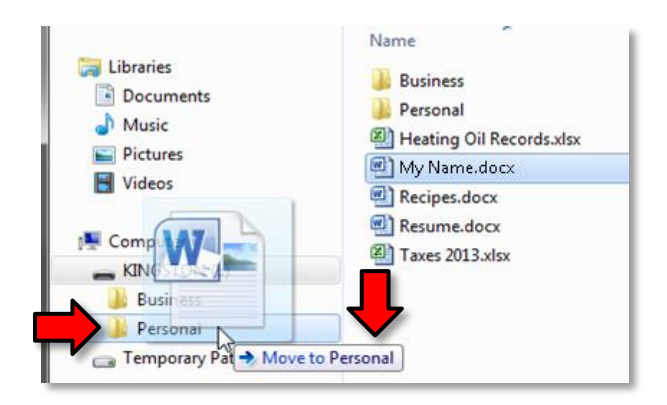

- 2. Release the mouse button when the screen tip says Move to Personal.
- 3. Drag Resume.docx and Recipes.docx into the Personal folder.
- 4. Click on the Personal folder in the navigation pane to see the contents.
- 5. Click on the flash drive entry again and drag Heating Oil Records.xlsx and Taxes.xlsx into the Business folder.
- 6. Click on the **Business** folder to verify that the files were moved.

## Moving a File from One Folder to Another Folder

- 1. Using the same dragging method as above, **move Resume.docx** from the **Personal folder** to the **Business folder**.
- 2. Click on the Business folder to verify that it has been moved there.

**Tip:** Another way to move a file is to use the "Cut" and "Paste" commands, accessed through the file's right-click context menu.

#### Moving a File from One Drive to Another Drive

- 1. Using the same dragging method as above, **drag** a file from one of your folders on your flash drive to the **Temporary Patron Drive (P:).**
- 2. Note the screen tip says **Copy to** instead of **Move to**. The behavior is different when moving between storage devices!

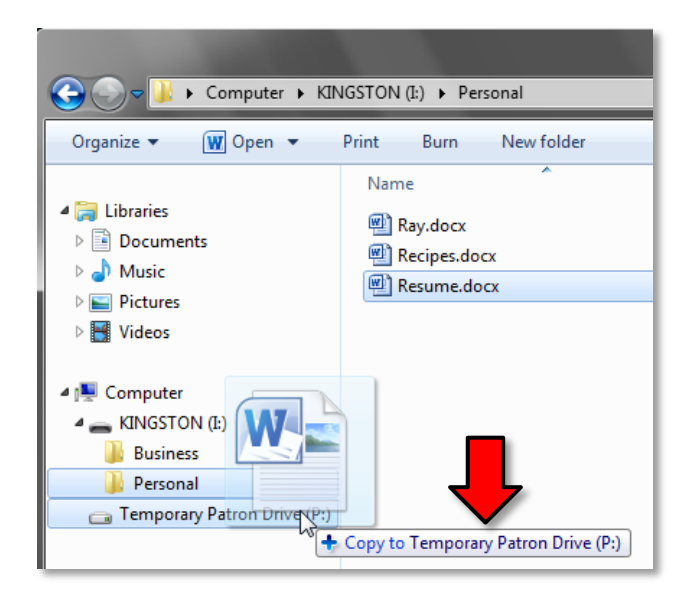

3. Your file will be in **two places** until you delete the file off of your source device.

## **Renaming Files**

1. In the **Business folder, right-click** on **Taxes.xlsx** and **select Rename** from the context menu.

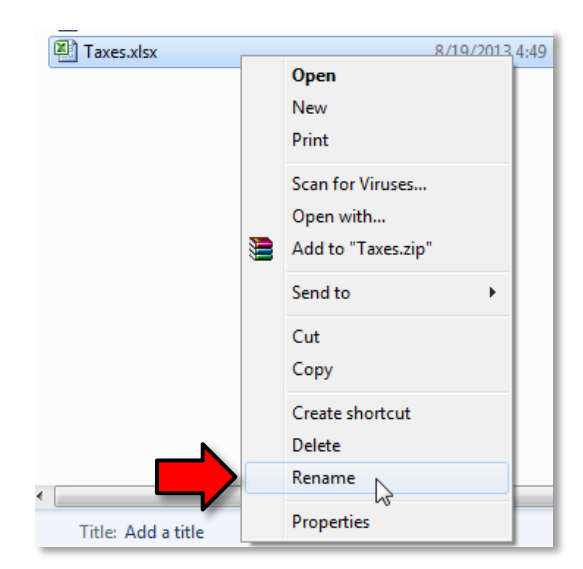

Tip: Another way to get a file name into edit mode is to **slowly double-click** the file name.

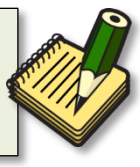

The file name is now in edit mode just as when we first created our two folders. Type Tax Year
 2013 and click in a clear area or press Enter.

|                     |                            |                                    |                   | x    |
|---------------------|----------------------------|------------------------------------|-------------------|------|
| Computer >          | KINGSTON (I:)  Business    | <ul> <li>Search Busines</li> </ul> | 5                 | ٩    |
| Organize 👻 🔀 Open 👻 | Print Burn New folder      |                                    |                   | 0    |
| _                   | Name                       | Date modified                      | Туре              | Size |
| 🕞 Libraries         | 🔊 Heating Oil Records.xlsx | 8/21/2013 1:18 PM                  | Microsoft Excel W |      |
| Documents           | 🖳 My Name.docx             | 8/19/2013 5:53 PM                  | Microsoft Word D  |      |
|                     | Taxes xlsx                 | 8/19/2013 4:49 PM                  | Microsoft Excel W |      |
| Videos              |                            |                                    |                   |      |

#### **Invalid File Name Characters**

There are some characters that are now allowed to be part of a file name.

- 1. Right-click on Tax Year 2013.xlsx and select Rename.
- 2. **Type** a **question mark**. This is an invalid character.
- 3. Notice the screen tip that appears. It lists the characters that are not allowed in file names.

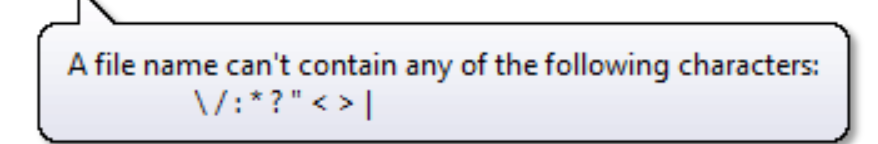

4. **Press** Esc to **undo** the rename operation.

## **Renaming a Flash Drive**

It's possible to assign a new name to your flash drive, just like you would a file.

- 1. **Right-click** the flash drive in the Navigation pane and **select Rename**.
- 2. Notice how the flash drive's name turns blue. The flash drive's name is now in edit mode.
- 3. **Type** "<Your name>'s Flash Drive".
- 4. **Press** Enter to commit your changes.
- 5. **Change** the name back to "KINGSTON" (all upper-case).

## **Deleting Files**

It is possible to delete files one at a time. It is possible to select several files at once to delete. Finally, it is possible to delete a folder, but that will also delete all the files in the folder.

#### **Delete a Single File**

- 1. Click on the Personal folder in the Navigation pane.
- 2. Right-click on resume.docx in the Content pane and select "Delete".
- 3. The computer will pop up a box asking you if you are sure you want to <u>permanently</u> delete it. Click on "yes" to remove the file.

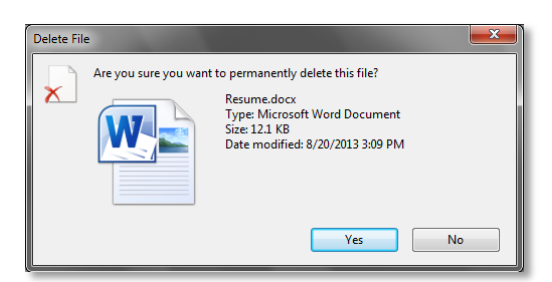

**Note:** Deleting files from the **hard drive** will first send the files to the **Recycle Bin**. Files in the Recycle Bin can be recovered at a later time.

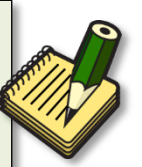

However, when a file is deleted from removable media, the file deletion is **PERMANENT**.

#### **Delete Multiple Files - Contiguous Selection**

- 1. Click on the Business folder in the Navigation Pane and, in the Content pane select the file at the top of the list.
- 2. Hold down the Shift key and select the last file in the list. Note that all the files are selected.
- 3. **Point** to the list of selected files and **right-click** to bring up a menu.
- 4. Normally we would select Delete from the menu, but we're going to try something else first. Click in a clear area to deselect the files.

#### **Delete Multiple Files – Non-Contiguous Selection**

- 1. Select the file at the top of the list.
- 2. Hold down the <u>Ctrl</u> key and select the last file in the list. Note that only two files are selected. We skipped a file.
- 3. **Point** to one of the selected files and **right-click** to bring up a menu.
- 4. Select Delete from the menu.

Tip: You can also press the Delete key on the keyboard to delete a file.

#### **Deleting Folders**

- 1. In the Navigation pane, **select** the **Business** folder
- 2. **Point** to the selected folder and **right-click**.
- 3. Select Delete from the menu

**Creating a New File and Saving into an Existing Folder** 

- 1. **Open Word** (using the Start Menu).
- 2. Type your dream job into this new document.
- 3. Click on the File tab, and then click on Save As.
- 4. In the **Save As dialogue box**, **navigate** to your save location by **clicking** on the **chevron** next to the **flash drive listing** in the **Navigation pane**.

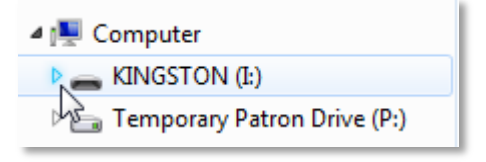

5. Click on the Personal folder in the Navigation pane.

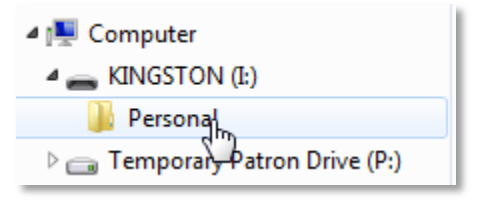

6. Note the file path listed in the address field.

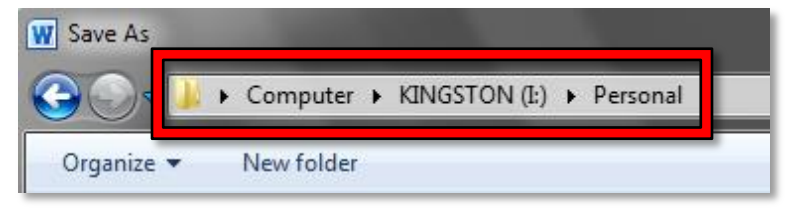

- 7. Name the file job.docx and then click Save.
- 8. Close Word and close the Computer Window.

Show Slide 10

## **Managing your Computer Storage Space (supplemental)**

Computer storage devices, such as hard drives and flash drives, can store vast amounts of data on them. But even though this amount is very, *very* large, it is <u>finite</u>, so it's important to be aware of how much storage space you are using so that you don't run out.

- 1. **Open** the Computer Window.
- Note the bar that is underneath each drive (except for the DVD drive). The entire bar represents how much storage space the drive <u>has</u>, and the blue part shows us how much space is actually being <u>used</u>.

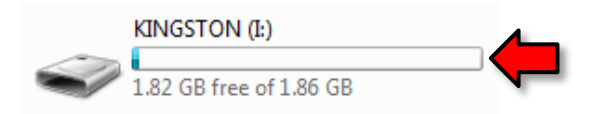

- 3. As you can **see**, we are hardly using any of our flash drive's total storage space. There is just a **sliver** of blue in the bar.
- 4. Also **notice** what it says below the bar. "1.82 GB free of 1.86". What does "GB" mean? Is "1.82 GB" a lot?

GB stands for **gigabyte**, which is a unit of measurement used to measure computer storage space. It equals roughly 1 billion **bytes**.

Just like the smallest unit of measurement with money is a "cent", the smallest unit of measurement with computers is a "byte" (technically it's "bit", but for our purposes, we just have to worry about "byte"). So, just like 100 cents equals 1 dollar, 1,024 bytes equals one "kilobyte" (or "KB" for short). Similarly, 1,024 kilobytes equals one "megabyte", and so on. See the table below for more units of measurement.

| 1 byte or 1 B      | The smallest amount of measurable space.<br>A single character in a text file uses <b>1 byte</b> of storage space. |
|--------------------|----------------------------------------------------------------------------------------------------|
| 1 kilobyte or 1 KB | 1,024 bytes<br>An email takes <b>10-15 KB</b> .                                                                    |
| 1 megabyte or 1 MB | 1,024 kilobytes<br>A song takes <b>4-5 MB</b> .                                                                    |
| 1 gigabyte or 1 GB | 1,024 megabytes<br>Our flash drives hold <b>2 GB</b> .                                                             |
| 1 terabyte or 1 TB | 1,024 gigabytes<br>Many new computers today come with hard drives that can hold <b>1 TB</b> .                      |

## Why are there 1,024 bytes in a KB and not an even 1,000?

Each bit of data in a computer can hold one of <u>2</u> values (either a 0 or a 1), so computers like to use powers of <u>2</u> for things.  $1,024 = 2^{10}$